#### 讓 LINE Bot 自動回應

### 加入好友的歡迎訊息

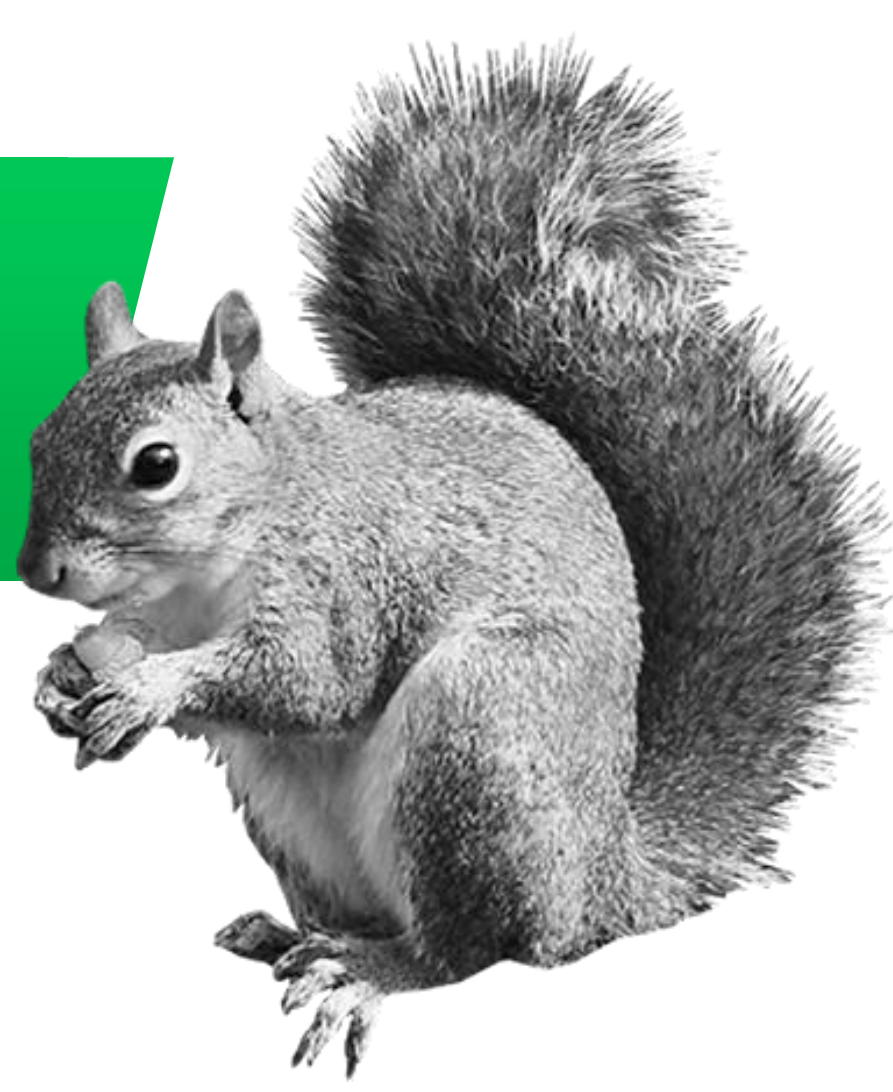

#### ✓ 登入 LINE Developers 開發者後台

#### 登入網址: <u>https://developers.line.biz/zh-hant/</u>

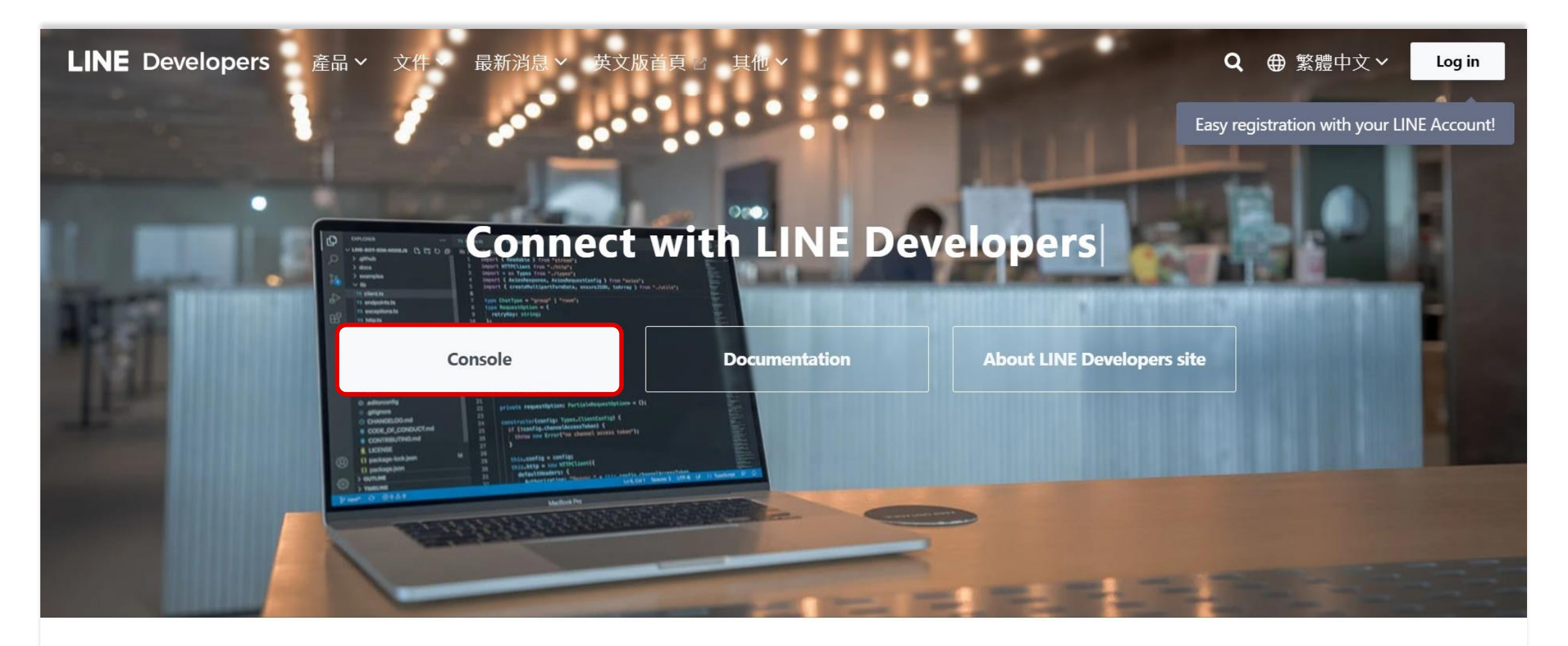

點擊進入上次設定的 Channel

| LINE Developers                      | News Products Documentation FAQ Glossary Community 🛛 Blog 🖉 | Q 🗘 🚺 |
|--------------------------------------|-------------------------------------------------------------|-------|
| Console home                         | ТОР                                                         |       |
| Providers                            |                                                             | Î     |
| Search Admin Creator Training School | Recently visited channels                                   |       |
| Tools                                | Providers (1) Create                                        |       |
| Support                              |                                                             |       |

⊕ Family sites

English 🗸

 $\sim$ 

© LINE Corporation Terms and policies About trademarks Found any problems? Please use our inquiry form 🖄 .

| C 在 B                                                    | asic settings 點擊外連至 LINE Official Account Manager           | r<br>a 🗗 🚺 |
|----------------------------------------------------------|-------------------------------------------------------------|------------|
| Console home                                             | TOP > Creator Training School > 創創小助手                       |            |
| Providers     Search     Admin   Creator Training School | Basic settings Messaging API LIFF Security Statistics Roles |            |
| Tools                                                    |                                                             |            |
| Support                                                  |                                                             | •          |

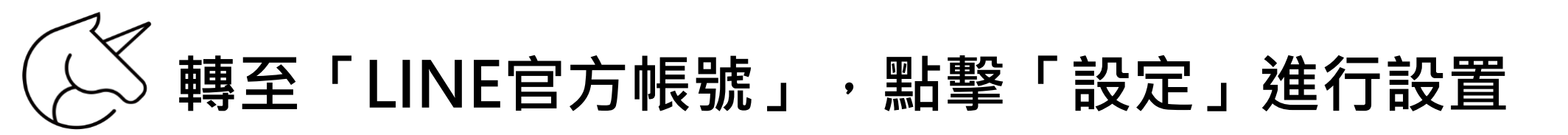

| LINE Official Account 🔞 👽 創創小助手 ▾ @97 📰 🖉 @ 印天 : 開啟 🚅 🖉 印刻 AI數位學院 |                  |                                          | 🚅 💽 創創AI數位學院 🕐 Help |
|-------------------------------------------------------------------|------------------|------------------------------------------|---------------------|
| 主頁 分析 聊天 基本檔                                                      | 案 LINE VOOM 擴充功能 | 購物商城                                     | 🔹 設定                |
|                                                                   |                  |                                          |                     |
| [] 帳務專區 ▼                                                         | 帳號設定             |                                          |                     |
| 總覽頁面<br>推廣方案                                                      | 基本設定             |                                          |                     |
| 專屬ID                                                              | 帳號名稱             | 創創小助手 🧷                                  |                     |
| 付款記錄                                                              | 狀態消息             | Ø                                        |                     |
| 電子發票資訊                                                            | 基本檔案圖片           | 編輯                                       |                     |
| 優惠活動代碼                                                            | 預覽基本檔案           |                                          |                     |
|                                                                   | 資訊顯示             |                                          |                     |
|                                                                   | 認證狀態             | 尚未認證<br>申請認證帳號                           |                     |
|                                                                   |                  | 認證帳號後,帳號將可顯示於LINE應用程式中的搜尋結果等處,為您提升帳號曝光度。 |                     |
|                                                                   | 位置資訊             | 尚未設定                                     |                     |
| 2 收合選留                                                            |                  | 7月74年<br>你容器的批批路出現在調號及集點卡的搜尋结果等度。        |                     |

### 🖉 回應設定:開啟「官方帳號(LINE@)聊天室」

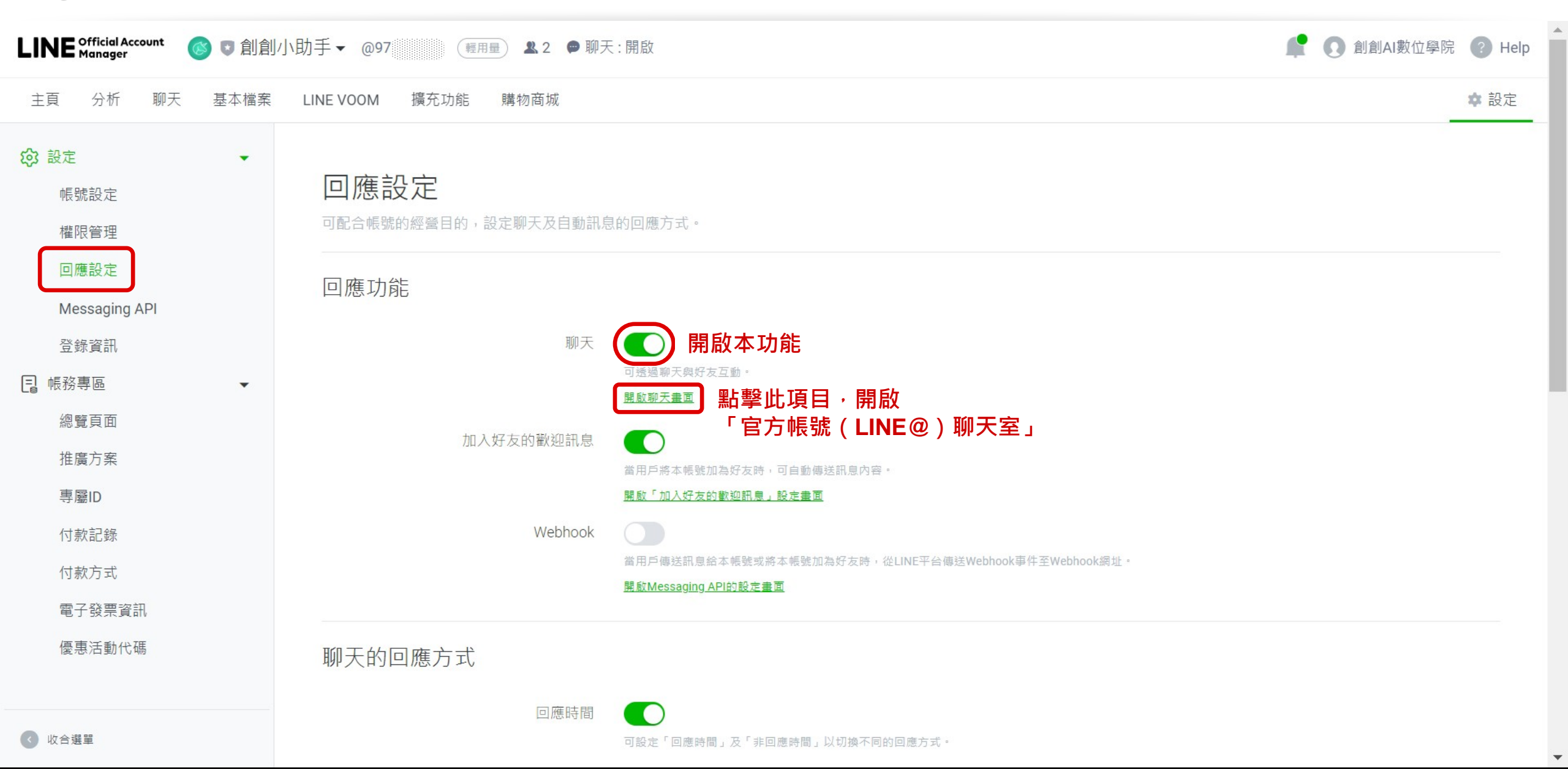

另開了「官方帳號(LINE@)聊天室」,可回覆留言

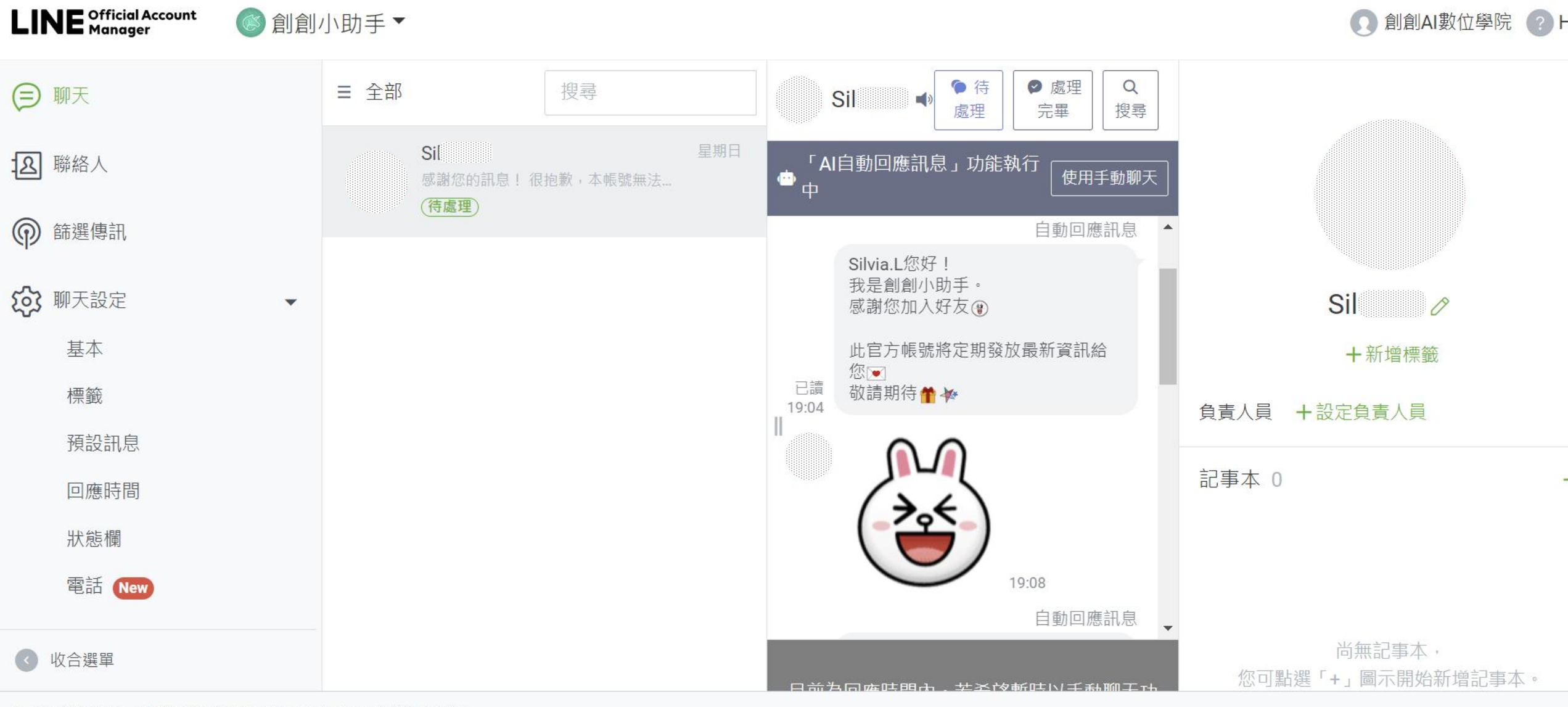

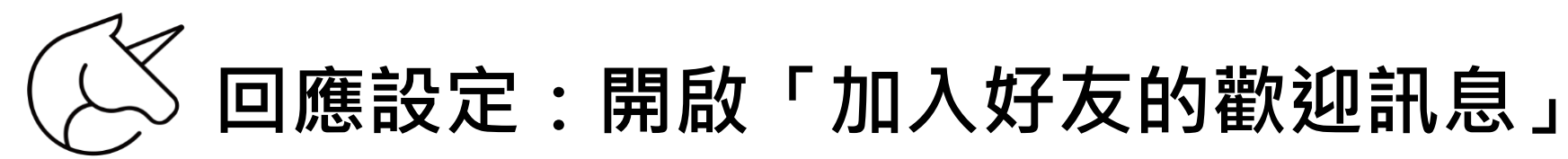

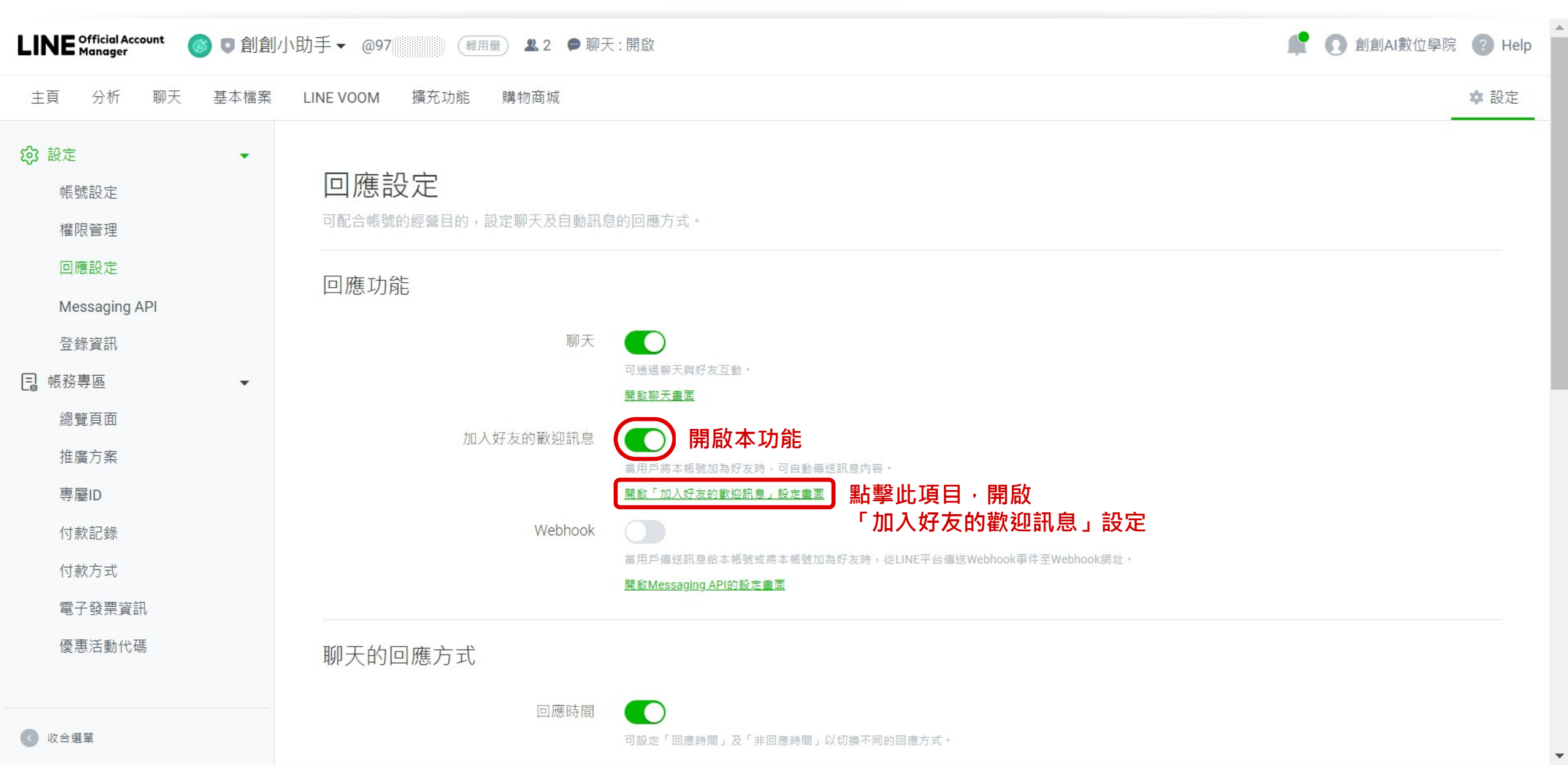

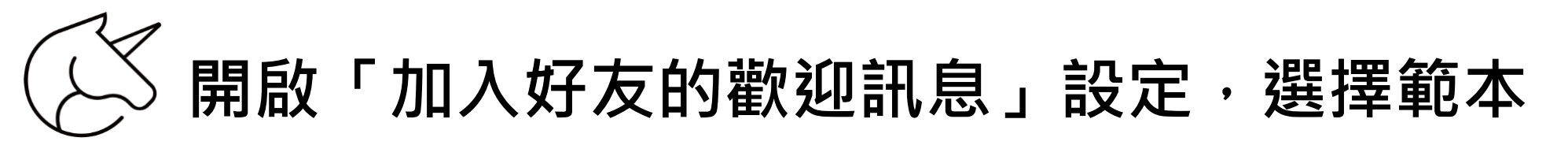

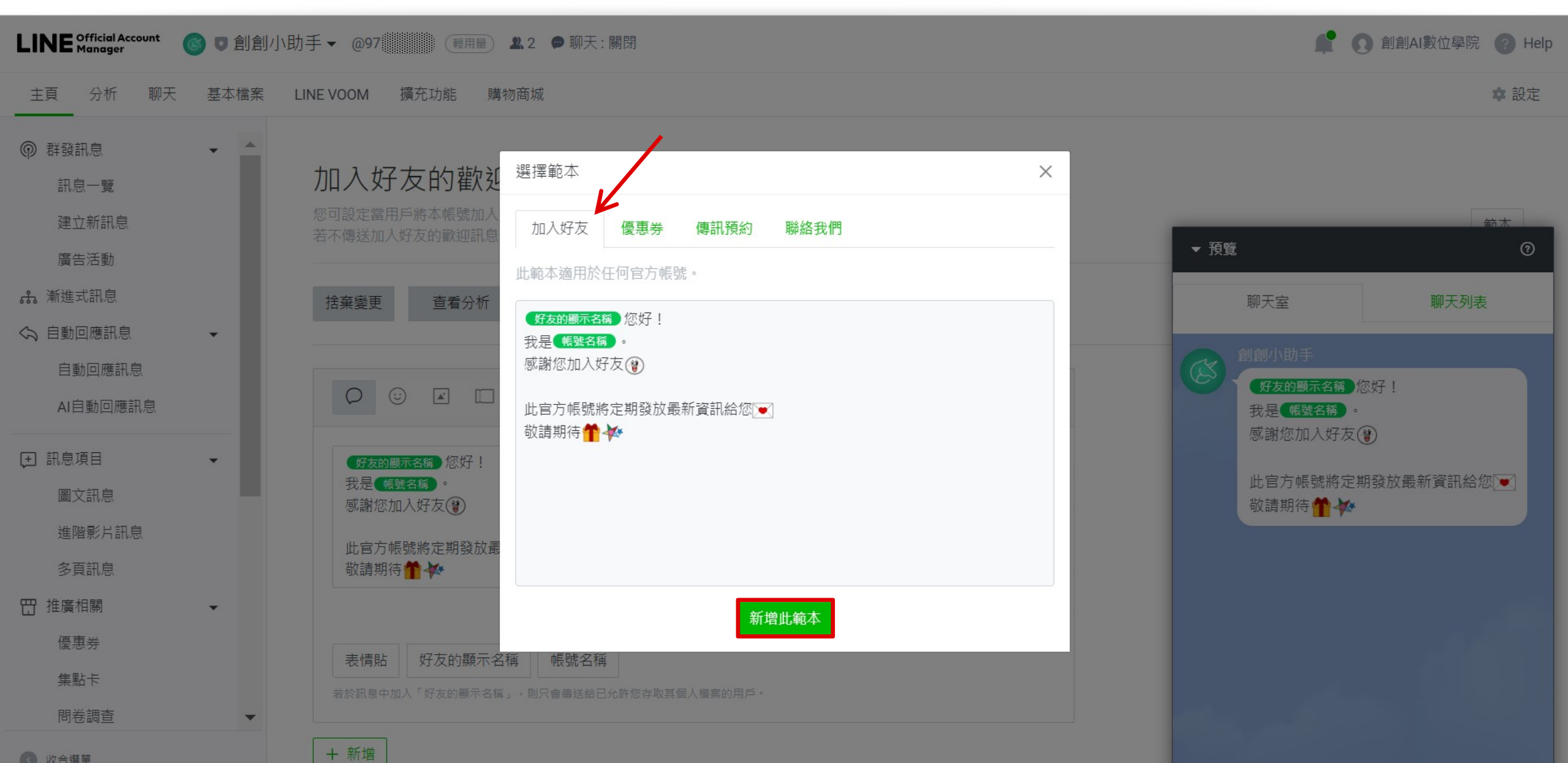

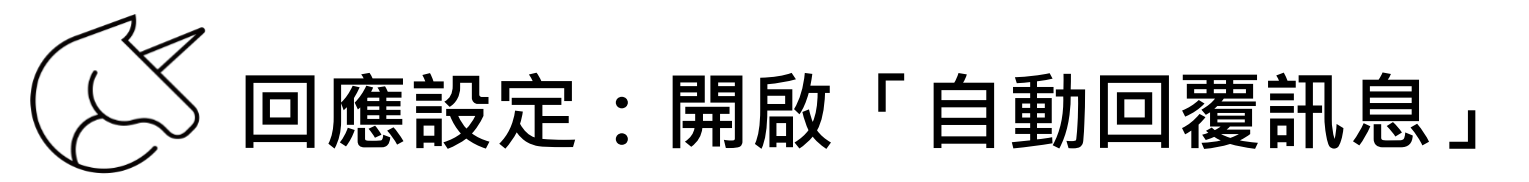

| LINE Official Account 🛛 💿 創創                                                                                                    | 小助手▼ @97 / / / / / / / / / / / / / / / / / / /     | :開啟                          |
|----------------------------------------------------------------------------------------------------|----------------------------------------------------|------------------------------|
| 主頁 分析 聊天 基本檔案                                                                                                    | LINE VOOM 擴充功能 購物商城                                | ◆ 設定                         |
| <ul> <li>設定</li> <li>帳號設定</li> <li>欄限管理</li> <li>回應設定</li> <li>Messaging API</li> <li>登錄資訊</li> <li></li> <li></li> <l< td=""><td>回應的經營目的,設定聊天及自動訊&lt;   回應功能   取   加入好友的歡迎訊息   Webhook</td><td>的回應方式。</td></l<></ul> | 回應的經營目的,設定聊天及自動訊<   回應功能   取   加入好友的歡迎訊息   Webhook | 的回應方式。                       |
| 優惠活動代碼                                                                                                    | 聊天的回應方式                                            |                              |
| < ● 收合選單                                                                                                    | 回應時間                                               | 可設定「回應時間」及「非回應時間」以切換不同的回應方式。 |

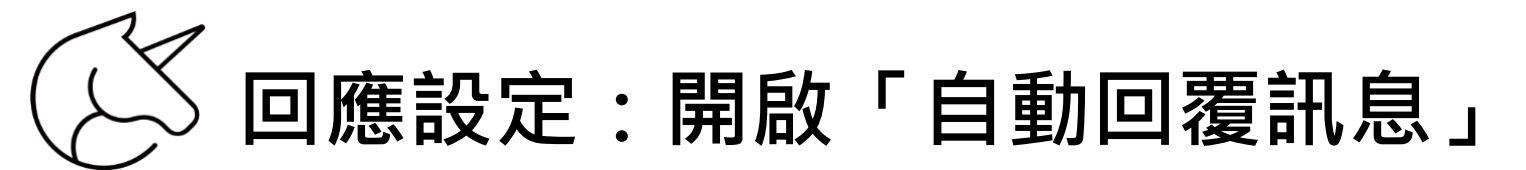

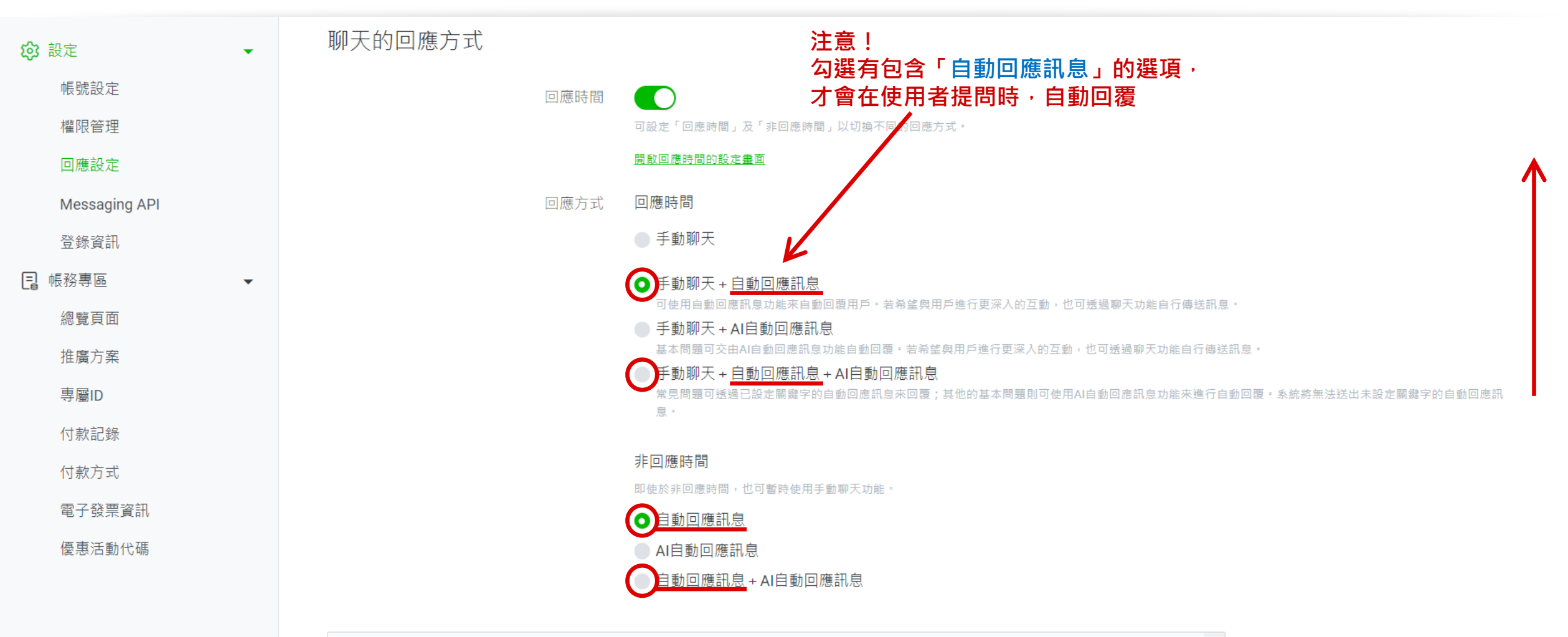

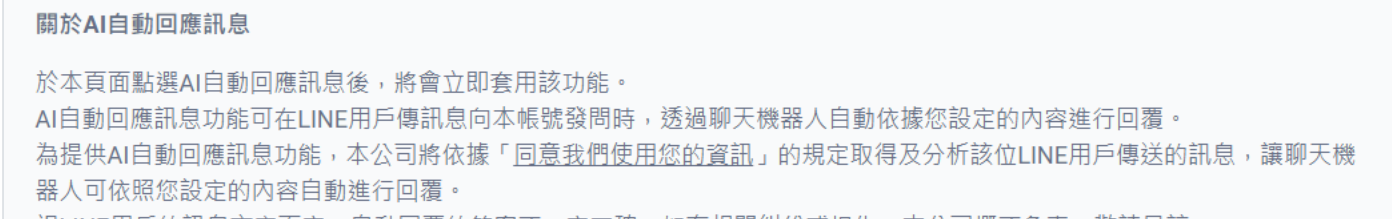

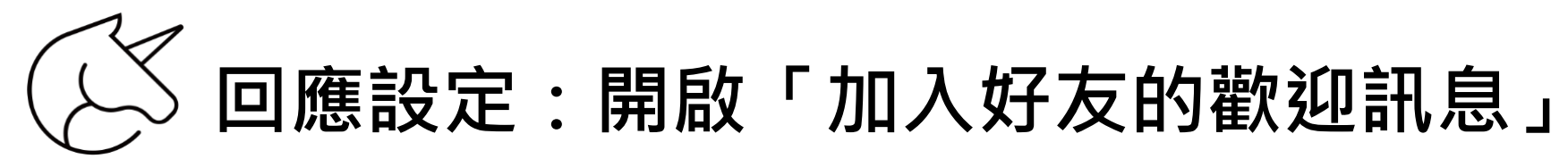

| LINE Official Account 🛛 💿 引創                                                                                                    | 」小助手 ▼ @97 11 11 11 11 11 11 11 11 11 11 11 11 11 | 🗜 💽 創創AI數位學院 🕐 Help |
|----------------------------------------------------------------------------------------------------|---------------------------------------------------|---------------------|
| 主頁 分析 聊天 基本檔案                                                                                                    | LINE VOOM 擴充功能 購物商城                               | ✿ 設定                |
| <ul> <li>設定</li> <li>帳號設定</li> <li>欄限管理</li> <li>回應設定</li> <li>Messaging API</li> <li>登錄資訊</li> <li>2     <li>6     <li>6     <li>6     <li>6     <li>6     <li>6     <li>7     <li>8     <li>7     <li>7     </li> <li>7     <li>7     <li>7     </li> <li>7     </li> <li>7     </li> <li>7     </li> <li>7      </li> <li>7     </li> <li>7     </li> <li>7     </li> <li>8     </li> <li>7     </li> <li>8     </li> <li>7     </li> <li>8     </li> <li>7     </li> <li>7     </li> <li>7     </li> <li>7     </li> <li>7     </li> <li>7     </li> <li>7     </li> <li>7     </li> <li>7     </li> <li>7     </li> <li>7     </li> <li>8     </li> <li>7     </li> <li>8     </li> <li>7     </li> <li>8     </li> <li>7     </li> <li>8      </li> <li>8     </li> <li>7     </li> <li>8     </li> <li>8     </li> <li>8     </li> <li>8     </li> <li>8     </li> <li>9     </li> <li>9      </li> <li>9      </li> <!--</th--><th>DI 庶 設定<br/>可配合 帳 繁的 感 葉 聊 天 及 目 敏 訊 息 的 回 應 方 式 ・</th><th></th></li></li></li></li></li></li></li></li></li></li></li></li></li></li></li></li></li></li></li></li></li></li></li></li></li></li></li></li></li></li></li></li></li></li></li></li></li></li></li></li></li></li></li></li></ul> | DI 庶 設定<br>可配合 帳 繁的 感 葉 聊 天 及 目 敏 訊 息 的 回 應 方 式 ・ |                     |
| < 收合選單                                                                                                    | 回應時間                                              |                     |

| LINE Official Account 🛛 💿 創創小助                                                                                        | ]手 ▼ @97                                                                                         | 📭 💽 創創AI數位學院 ? Help |
|----------------------------------------------------------------------------------------------------|--------------------------------------------------------------------------------------------------|---------------------|
| 主頁 分析 聊天 1 基本檔案                                                                                                    | LINE VOOM 擴充功能 購物商城                                                                              | ✿ 設定                |
| <ul> <li>● 群發訊息</li> <li>● 計息一覧</li> <li>建立新訊息</li> <li>廣告活動</li> <li>品 漸進式訊息</li> <li>◆ 自動回應訊息</li> <li>●</li> </ul> | 加入好友的歡迎訊息 ③ 使用說明<br>您可設定當用戶將本帳號加入好友時所自動傳送的訊息。<br>若不傳送加入好友的歡迎訊息,請由「設定」>「回應設定」處關閉該設定。<br>諸棄變更 查看分析 | 範本儲存變更              |
| AI自動回應訊息<br>(+) 訊息項目 		 ▼                                                                                             |                                                                                                  |                     |
| 圖文訊息<br>進階影片訊息<br>多頁訊息                                                                                                | 我是《 <sup>観號名稱</sup> 》。<br>感謝您加入好友<br>》<br>此官方帳號將定期發放最新資訊給您<br>》<br>敬請期待<br>☆                     |                     |
| □ 推廣相關 優惠券 集點卡                                                                                                    | 82/500       表情貼     好友的顯示名稱       帳號名稱                                                          |                     |
| 水川山い                                                                                                    | 若於訊息中加入「好友的顯示名稱」,則只會傳送給已允許您存取其個人檔案的用戶。<br>▲ 預覽                                                   | 3                   |

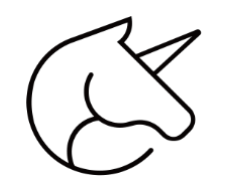

#### 「加入好友的歡迎訊息」使用說明

| LINE Official Account<br>Manager                                        | 🔰 🗊 創創小助 | り手 ▼ @97                                                           | 使用說明                                                                                                    | 🚅 💽 創創AI數位學院 🕜 Hel                      |
|-------------------------------------------------------------------------|----------|--------------------------------------------------------------------|----------------------------------------------------------------------------------------------------|-----------------------------------------|
| 主頁 分析 聊天                                                                | 基本檔案     | LINE VOOM 擴充功能 購物商城                                                | 「加入好友的歡迎訊息」將會決定用戶對您帳號的第一印象!請向剛加入的好友宣導<br>如何透過您的官方帳號進行互動交流!                                                                                                    | ▶ ● 一 ● ● ● ● ● ● ● ● ● ● ● ● ● ● ● ● ● |
| <ul> <li>(P) 群發訊息</li> <li>訊息一覧</li> <li>建立新訊息</li> <li>廣告活動</li> </ul> | •        | 加入好友的歡迎訊息<br>③ 6<br>您可設定當用戶將本帳號加入好友時所自動傳送<br>若不傳送加入好友的歡迎訊息,請由「設定」> | <ol> <li>自訂「加入好友的歡迎訊息」</li> <li>活用訊息範本,依服務內容自訂合適的歡迎訊息。</li> <li>將官方帳號加入好友後,用戶須主動傳送訊息才能與官方帳號聊天。</li> <li>建議您透過歡迎訊息告知好友,可利用聊天功能與官方帳號聯絡。</li> </ol>                                                                                                    | 範本                                      |
| <ul> <li>♣ 漸進式訊息</li> <li>♠ 自動回應訊息</li> </ul>                           | Ŧ        | 捨棄變更 查看分析                                                          | 2.描述往後的訊息內容及功能<br>建議您在「加入好友的歡迎訊息」中,初步說明您的商品與服務。                                                                                                    | 儲存變更                                    |
| 自動回應訊息<br>AI自動回應訊息                                                      |          |                                                                    | 感謝您成為無大期明範的好友!     我們會不定期介留主打局品化輸送好廣要思考     可有疑問、軟血礦在與天室傳訊感給我們。     自     2     如有疑問、軟血礦在與天室傳訊感給我們。     9     2     3     3     3     3     3     3     3     3     3     3     3     3     3     3     3     3     3     3     3     3     3     3     3     3     3     3     3     3     3     3     3     3     3     3     3     3     3     3     3     3     3     3     3     3     3     3     3     3     3     3     3     3     3     3     3     3     3     3     3     3     3     3     3     3     3     3     3     3     3     3     3     3     3     3     3     3     3     3     3     3     3     3     3     3     3     3     3     3     3     3     3     3     3     3     3     3     3     3     3     3     3     3     3     3     3     3     3     3     3     3     3     3     3     3     3     3     3     3     3     3     3     3     3     3     3     3     3     3     3     3     3     3     3     3     3     3     3     3     3     3     3     3     3     3     3     3     3     3     3     3     3     3     3     3     3     3     3     3     3     3     3     4     3     4     3     4     3     4     3     4     3     4     4     4     4     4     4     4     4     4     4     4     4     4     4     4     4     4     4     4     4     4     4     4     4     4     4     4     4     4     4     4     4     4     4     4     4     4     4     4     4     4     4     4     4     4     4     4     4     4     4     4     4     4     4     4     4     4     4     4     4     4     4     4     4     4     4     4     4     4     4     4     4     4     4     4     4     4     4     4     4     4     4     4     4     4     4     4     4     4     4     4     4     4     4     4     4     4     4     4     4     4     4     4     4     4     4     4     4     4     4     4     4     4     4     4     4     4     4     4     4     4     4     4     4     4     4     4     4     4     4     4     4     4     4     4     4     4     4     4     4     4     4     4     4     4     4     4     4     4     4 |                                         |
| <ul> <li>         1.1.1.1.1.1.1.1.1.1.1.1.1.1.1.1.1.1.1.</li></ul>      | •        | 好友的顯示名稱 〕您好!<br>我是 <b>焦號名稱 →</b><br>感謝您加入好友 貸                      | ● <sup>時間等資品。</sup>                                                                                                    |                                         |
| 進階影片訊息<br>多頁訊息<br>117 推廣相關                                              | •        | 此官方帳號將定期發放最新資訊給您 <b>&gt;&gt;</b><br>敬請期待 <b>11 </b>                | ③ 透過圖片及影音內容來凸顯宣傳重點。                                                                                                    |                                         |
| 優惠券<br>集點卡<br>問卷調查                                                      |          | 表情點 好友的顯示名稱 帳號名稱<br>若於訊息中加入「好友的顯示名稱」,則只會傳送給已分                      | <b>取解更多</b>                                                                                                    |                                         |
| <ul> <li>         · 聊天室相關         ·         ·         ·</li></ul>       | ><br>•   |                                                                    | 3.【進階篇】歡迎並用「自動回應訊息」功能<br>宣導官方帳號可提供的服務後,建議您設定合適的「自動回應訊息」來回應各類用戶<br>訊息。「自動回應訊息」功能可針對用戶訊息中的關鍵字,自動回覆指定訊息。                                                                                                    |                                         |
| ● 收合選單                                                                  |          | (LS*                                                               | 關閉                                                                                                    | ▲ 預覧 ⑦                                  |

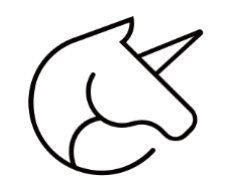

「加入好友的歡迎訊息」範本

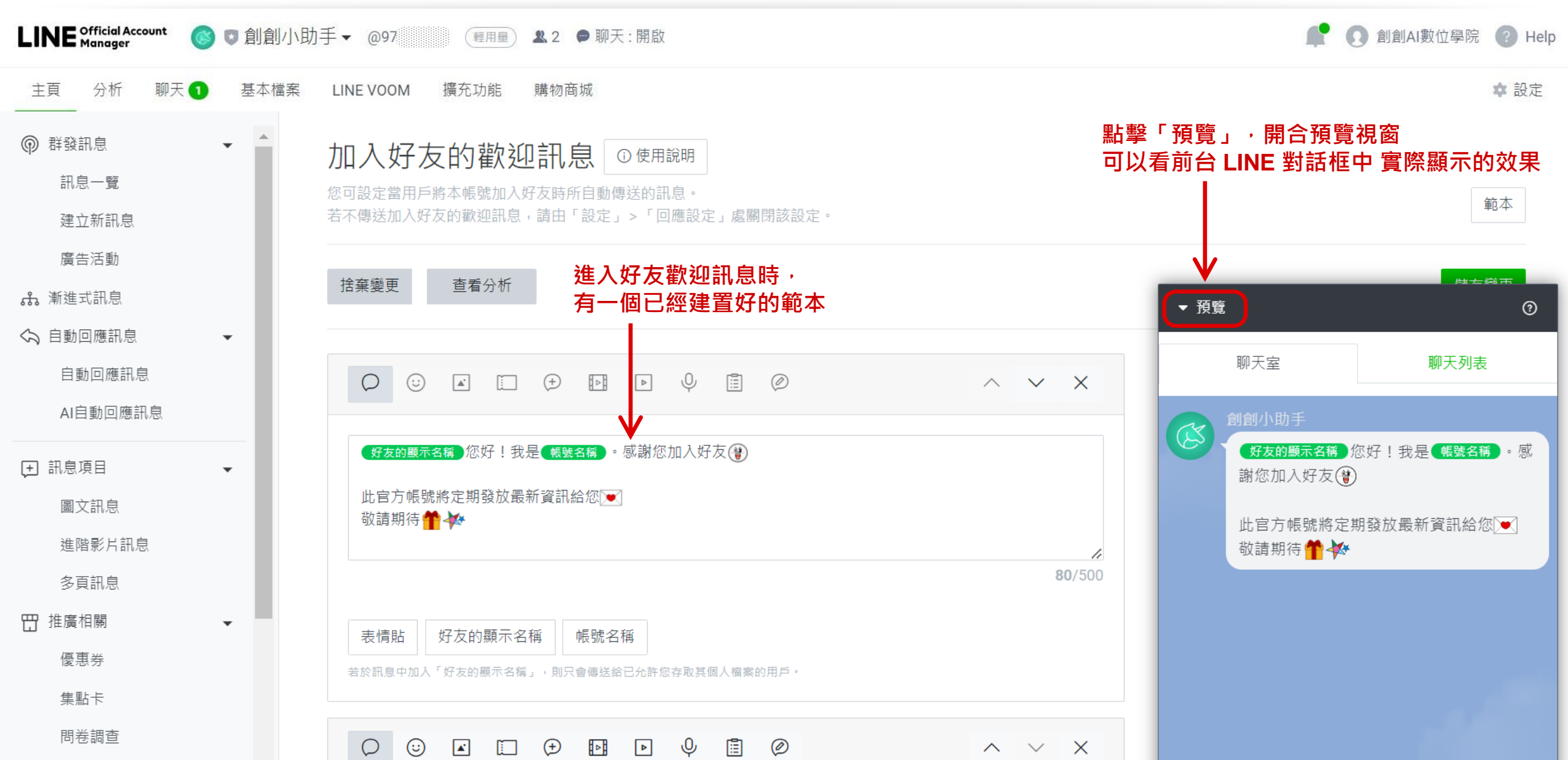

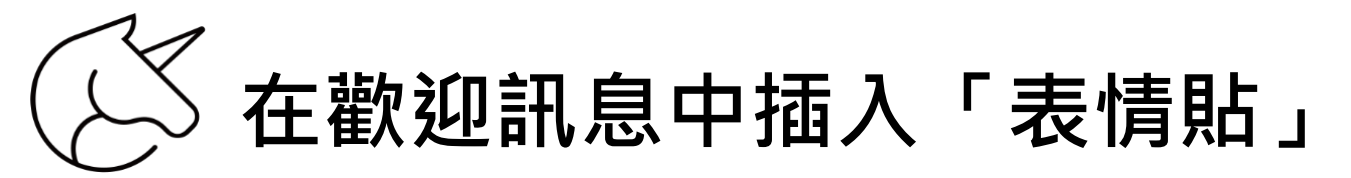

| <ul> <li>● 群發訊息</li> <li>→</li> <li>▲</li> <li>▲</li> <li>●</li> <li>●</li></ul> | 加入好友的歡迎訊息 ①使用說明<br>您可設定當用戶將本帳號加入好友時所自動傳送的訊息。<br>若不傳送加入好友的歡迎訊息,請由「設定」>「回應設定」處關閉該設定。 | 範本                                                                |
|----------------------------------------------------------------------------------------------------|------------------------------------------------------------------------------------|-------------------------------------------------------------------|
| 廣告活動<br>♣ 漸進式訊息                                                                                                    | 捨棄變更 查看分析                                                                          | ► 預覽 ⑦                                                            |
| 自動回應訊息<br>AI自動回應訊息                                                                                                    |                                                                                    | 聊天室 聊天列表 創創小助手                                                    |
| <ul> <li>         • 訊息項目         ■         ○         ■         文訊息         進階影片訊息         多頁訊息         </li> </ul>                                                                                                    | 好友的願示名稱》您好!我是《暢號名稱》。感謝您加入好友貸<br>此官方帳號將定期發放最新資訊給您▼<br>敬請期待 ☆                        | 好友的顯示名稱 您好!我是 帳號名稱 。感謝您加入好友<br>一<br>此官方帳號將定期發放最新資訊給您<br>敬請期待<br>☆ |
| <ul> <li></li></ul>                                                                                                    | 表情貼 好友的顯示名稱 帳號名稱 若於訊息中加入「好友的顯示名稱」,則只會傳送給已允許您存取其個人檔案的用戶。                            |                                                                   |
| <ul> <li>問卷調查</li> <li>○ 聊天室相關</li> <li>▼</li> <li>wch選單</li> </ul>                                                                                                    |                                                                                    |                                                                   |

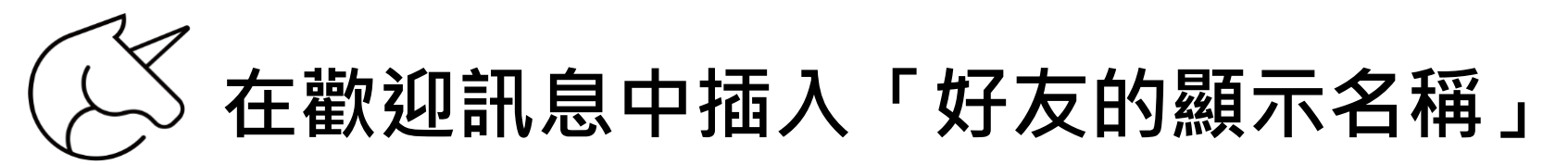

| <ul> <li>         ● 群發訊息         ■ ▲     </li> <li>         訊息一覽         建立新訊息     </li> </ul>                                                                                                    | 加入好友的歡迎訊息 ① 使用說明<br>您可設定當用戶將本帳號加入好友時所自動傳送的訊息。<br>若不傳送加入好友的歡迎訊息,請由「設定」>「回應設定」處關閉該設定。 | 範本                                                                     |
|----------------------------------------------------------------------------------------------------|-------------------------------------------------------------------------------------|------------------------------------------------------------------------|
| 廣告活動<br>赤 漸進式訊息                                                                                                    | 捨棄變更 查看分析                                                                           | ▼預覽 ⑦                                                                  |
| <ul> <li>◇ 自動回應訊息</li> <li>● 自動回應訊息</li> <li>▲</li> <li>▲</li></ul> |                                                                                     | 聊天室 聊天列表                                                               |
| <ul> <li>              ● 訊息項目</li></ul>                                                                                                    | 好友的顯示名稱》您好!我是《帳號名稱》。感謝您加入好友發<br>此官方帳號將定期發放最新資訊給您<br>③<br>敬請期待 ★                     | ★ 新名93-9693 ● 好友的顯示名稱 您好!我是 帳號名稱 。感謝您加入好友 餐 此官方帳號將定期發放最新資訊給您 ▼ 敬請期待 ★★ |
| <ul> <li>□ 推廣相關</li> <li>● 優惠券</li> <li>● 集點卡</li> </ul>                                                                                                    | 表情貼 好友的顯示名稱 帳號名稱<br>若於訊息中加入「好友的顯示名稱」,則只會傳送給已允許您存取其個人檔案的用戶。                          |                                                                        |
| 問卷調查      □ 聊天室相關                                                                                                    |                                                                                     |                                                                        |
| < ● 收合選單                                                                                                    | 翔八义子                                                                                |                                                                        |

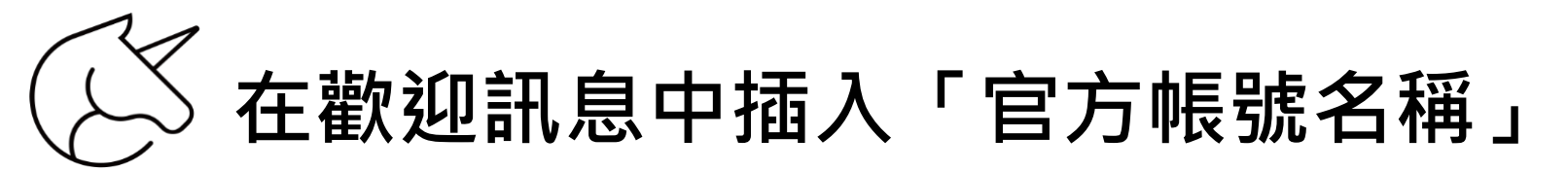

| <ul> <li>         ● 群發訊息         ■ ▲     </li> <li>         訊息一覽         建立新訊息     </li> </ul>                                                                                                    | 加入好友的歡迎訊息 ① 使用說明<br>您可設定當用戶將本帳號加入好友時所自動傳送的訊息。<br>若不傳送加入好友的歡迎訊息,請由「設定」>「回應設定」處關閉該設定。 | 範本                                                                         |
|----------------------------------------------------------------------------------------------------|-------------------------------------------------------------------------------------|----------------------------------------------------------------------------|
| 廣告活動<br>赤 漸進式訊息                                                                                                    | 捨棄變更 查看分析                                                                           | ★ 預覧 ⑦                                                                     |
| ◆ 自動回應訊息<br>AI自動回應訊息                                                                                                    |                                                                                     | 聊天室 聊天列表 創創小助手                                                             |
| <ul> <li>         ・         ・         ・</li> <li>         ・</li> <li></li></ul> | 好友的顯示名稱》您好!我是《帳號名稿》。感謝您加入好友 ⑧ 此官方帳號將定期發放最新資訊為您▼ 敬請期待 ★ 80/500                       | 好友的顯示名稱》您好!我是 <u>帳號名稱</u> 。感<br>謝您加入好友 後<br>此官方帳號將定期發放最新資訊給您     ●<br>敬請期待 |
| <ul> <li>□ 推廣相關</li> <li>●</li> <li>●</li></ul>                                                                                                    | 表情貼 好友的顯示名稱 帳號名稱<br>若於訊息中加入「好友的顯示名稱」,則只會傳送給已允許您存取其個人檔案的用戶。                          |                                                                            |
| 問卷調查<br>○ 聊天室相關 ▼                                                                                                    | <ul> <li>○ ○ ▲ □ ● ● ● ● ● ● ● ● ● </li> <li>         輸入文字     </li> </ul>          |                                                                            |

可自行新增多筆「加入好友的歡迎訊息」

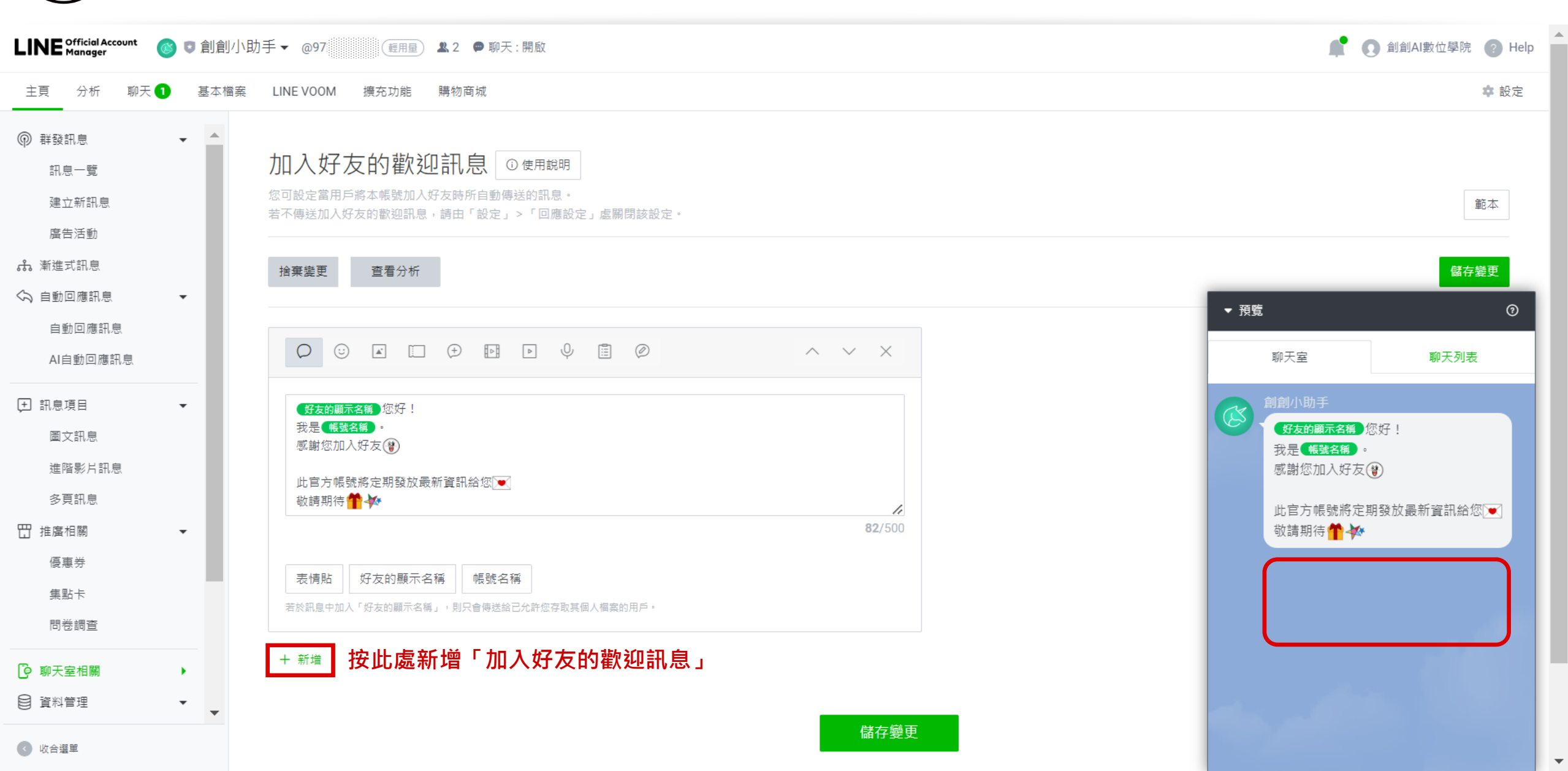

![](_page_19_Picture_0.jpeg)

### 歡迎訊息輸入框中,可輸入「文字訊息」

| ● 群發訊息            | - | 指棄變更 · 查看分析                            | 儲存變更             |
|-------------------|---|----------------------------------------|------------------|
| 訊息一覽              |   |                                        |                  |
| 建立新訊息             |   |                                        |                  |
| 廣告活動              |   |                                        |                  |
| 🚓 漸進式訊息           |   | 好友的顯示名稱。您好!                            |                  |
| 分 自動回應訊息          | - | 我是 <mark>《機號名稱》。</mark><br>感謝您加入好友(會)  |                  |
| 自動回應訊息            |   | 山中之朝政社是並該許公何回                          |                  |
| AI自動回應訊息          |   | 山 自力 喉弧府 定列 致 放 取利 員 前 結 恐 💌 👘 🖏 👘 👘   |                  |
|                   |   | 82/500                                 | ▼ 預管 ⑦           |
| ▶ 訊息項目            | • |                                        |                  |
| 圖文訊息              |   | 表情點 好友的顯示名稱 喉號名稱                       | 聊天室 聊天列表         |
| 進階影片訊息            |   | 若於訊息中加入「好友的顯示名稱」,則只會傳送給已允許您存取其個人獨案的用戶。 | 創創小助手            |
| 多頁訊息              |   |                                        | 好友的顯示名稱 您好!      |
| 🗄 推廣相關            | - |                                        | 我是《機號名稱》。        |
| 優惠券               |   |                                        | 感謝您加入好友(♥)       |
| 集點卡               |   | 輸入文字                                   | 此官方帳號將定期發放最新資訊給您 |
| 問卷調查              |   |                                        | 敬請期待 👚 松         |
| 6 前十分相關           |   |                                        |                  |
|                   |   | 0/500                                  |                  |
|                   |   |                                        |                  |
|                   |   |                                        |                  |
| 追蹤(LINE lag)      |   | 右於訊息中加入,好友的顯示名稱」,則只暫傳这語己允許您存取其個人獨案的用戶。 |                  |
| O ∔∞ hn #7 ± \ ⊕4 | - | 十新增                                    |                  |
| ▲ 收合選單            |   |                                        |                  |

## 

| ● 群發訊息 •       | ▲ 此官方帳號將定期發放最新資訊給您<br>● 敬請期待 <b>●</b> ◆ |  |
|----------------|-----------------------------------------|--|
| 訊息一覽           | <b>82</b> /500                          |  |
| 建立新訊息          |                                         |  |
| 廣告活動           | 表情貼 好友的顯示名稱 帳號名稱                        |  |
| <b>尜</b> 漸進式訊息 | 若於訊息中加入「好友的顯示名稱」,則只會傳送給已允許您存取其個人檔案的用戶。  |  |
| 今 自動回應訊息 ▼     | 照片                                      |  |
| 自動回應訊息         |                                         |  |
| AI自動回應訊息       |                                         |  |
| ➡ 訊息項目 ▼       | 上傳照片                                    |  |
| 圖文訊息           |                                         |  |
| 進階影片訊息         | 檔案格式:JPG、JPEG、PNG<br>描案容号,10MPNINT      |  |
| 多頁訊息           | 個来合重: IUINIB以下                          |  |
| 世 推廣相關 ▼       | + 新增                                    |  |
| 盾士半            |                                         |  |
| < ● 收合選單       |                                         |  |

### 送 選擇照片上傳(或將圖檔拖放至方框中)

| ⑦ 群發訊息 ▼ ① 計録訊息 ●                                             | 80/500                                |                    |                         |
|---------------------------------------------------------------|---------------------------------------|--------------------|-------------------------|
| 建立新訊息                                                         | 表情點 好友的顯 上傳照片 將圖檔拖放至方框中 ×             |                    |                         |
| 廣告活動<br><b>我。</b> 漸進式訊息                                       | 若於訊息中加入「好友的顧力                         | ▼ 預覽               | 3                       |
| <ul> <li>分 自動回應訊息</li> <li>◆</li> <li>●</li> <li>●</li> </ul> |                                       | 聊天室                | 聊天列表                    |
| AI自動回應訊息                                                      | 1000000000000000000000000000000000000 | 創創小助手              | 47143日 植柴夕延 , 成         |
| (尹 訊息項目 ▼ 圖文訊息                                                | 選擇檔案 +                                | 謝您加入好友餐            | 《灯!·找走【 <u>张紫白</u> 梅】。汤 |
| 進階影片訊息                                                        | 備案格式:JPG、JPEG、PN<br>檔案容量:10MB以下       | 此官方帳號將定期<br>敬請期待 ╈ | ]發放最新資訊給您 ☑             |
| 多貝訊息 → 推廣相關 →                                                 | + 新增                                  |                    |                         |
| 優惠券<br>集點卡                                                    | 檔案格式:JPG、JPEG、PNG<br>檔案容量:10MB以下      |                    |                         |
| 問卷調查                                                          | 取消                                    |                    |                         |
| ▶ • •                                                         |                                       |                    |                         |
| < ● 收合選單                                                      | © LINE Corporation 條款與政策              |                    |                         |

|                | 敬請期待 ┿ ↔                               |                        |                           |
|----------------|----------------------------------------|------------------------|---------------------------|
| 訊息一覧           | <b>80</b> /500                         |                        |                           |
| 建立新訊息          |                                        |                        |                           |
| 廣告活動           | 表情貼  好友的顯示名稱  帳號名稱                     |                        |                           |
| <b>赤</b> 漸進式訊息 | 若於訊息中加入「好友的顯示名稱」,則只會傳送給已允許您存取其個人檔案的用戶。 | ▼ 預覽                   | 0                         |
| 今 自動回應訊息 ▼     |                                        |                        |                           |
| 自動回應訊息         |                                        | 聊天室                    | 聊天列表                      |
| AI自動回應訊息       | X                                      | 創創小助手                  |                           |
| ➡ 訊息項目 🛛 🗸 🚽   |                                        | 好友的顯示名稱 您好<br>謝您加入好友 後 | ・!                        |
| 圖文訊息           | 創創AI數位學院<br>Creator Training School    | 此中之框碑修宁期刻              | · 故国 轮 恣 印 於 你 <b>[</b> ] |
| 進階影片訊息         |                                        | 山百万帳號府定期發<br>敬請期待 ┿    | ///↓取利貝訊給//──」            |
| 多頁訊息           |                                        | 創創小助手                  |                           |
| 田 推廣相關 ▼       |                                        |                        |                           |
| 優惠券            |                                        |                        |                           |
| 集點卡            | 選擇的照片,會顯示在此處                           |                        | 1000                      |
| 問卷調查           | 溜海400日,山今大西院卡口田                        | ▲<br>創創 A1 數位學         |                           |
| □ 聊天室相關        | 選擇的照 <b>万,</b> 也曾仕 <b>惧</b> 寬處主現       | Creator Training Scl   | hool                      |
| ◆ 收合選單         | © LINE Corporation 條款與政策               |                        |                           |

# 歡迎訊息輸入框中,點擊紅框處可「選擇優惠券」

| ● 群發訊息 ▼       | 此官方帳號將定期發放最新資訊給您<br>動請期待 🌱 松           |
|----------------|----------------------------------------|
| 建立新訊息          | <b>82</b> /500                         |
| 廣告活動           | 表情貼 好友的顯示名稱 帳號名稱                       |
| <b>赤</b> 漸進式訊息 | 若於訊息中加入「好友的顯示名稱」,則只會傳送給已允許您存取其個人檔案的用戶。 |
| 今 自動回應訊息 ▼     | 優惠券                                    |
| 自動回應訊息         |                                        |
| AI自動回應訊息       |                                        |
| ➡ 訊息項目         | 選擇優惠券                                  |
| 圖文訊息           |                                        |
| 進階影片訊息         |                                        |
| 多頁訊息           | + 新增                                   |
| 田 推廣相關      ▼  |                                        |
| /百击兴 ▼         |                                        |
| < ● 收合選單       | · · · · · · · · · · · · · · · · · · ·  |

# ( 学 歡迎訊息輸入框中,點擊紅框處 可「選擇圖文訊息」)

| ◎ 群發訊息                                  | 此官方帳號將定期發放最新資訊給您──<br>敬請期待 		 → →      |
|-----------------------------------------|----------------------------------------|
| 訊息一覧                                    | <b>82</b> /500                         |
| 建立新訊息                                   |                                        |
| 廣告活動                                    | 表情貼 好友的顯示名稱 帳號名稱                       |
| <b>赤</b> 漸進式訊息                          | 若於訊息中加入「好友的顯示名稱」,則只會傳送給已允許您存取其個人檔案的用戶。 |
| 今 自動回應訊息 ▼                              | 圖文訊息                                   |
| 自動回應訊息                                  |                                        |
| AI自動回應訊息                                |                                        |
| ▶ 訊息項目 ▼                                | 選擇圖文訊息                                 |
| 圖文訊息                                    |                                        |
| 進階影片訊息                                  |                                        |
| 多頁訊息                                    | + 新增                                   |
| 田 推廣相關  ▼                               |                                        |
| 「「「「」」「」」「」」「」」「」」「」」「」」「」」「」」「」」「」」「」」 |                                        |
| < 收合選單                                  | C C C C C C C C C C C C C C C C C C C  |

# 

| ● 群發訊息 ▼       | 此官方帳號將定期發放最新資訊給您▼<br>敬請期待 ❤️ ◆         |  |  |  |  |
|----------------|----------------------------------------|--|--|--|--|
| 訊息一覽           | <b>82</b> /500                         |  |  |  |  |
| 建立新訊息          |                                        |  |  |  |  |
| 廣告活動           | 表情貼 好友的顯示名稱 帳號名稱                       |  |  |  |  |
| <b>赤</b> 漸進式訊息 | 若於訊息中加入「好友的顯示名稱」,則只會傳送給已允許您存取其個人檔案的用戶。 |  |  |  |  |
| 今 自動回應訊息 ▼     | 進階影片訊息                                 |  |  |  |  |
| 自動回應訊息         |                                        |  |  |  |  |
| AI自動回應訊息       |                                        |  |  |  |  |
| ▶ 訊息項目 ▼       | 選擇進階影片訊息                               |  |  |  |  |
| 圖文訊息           |                                        |  |  |  |  |
| 進階影片訊息         |                                        |  |  |  |  |
| 多頁訊息           |                                        |  |  |  |  |
| 田 推廣相關         |                                        |  |  |  |  |
| 「□□」「□□」」      |                                        |  |  |  |  |
| < 收合選單         | · · · · · · · · · · · · · · · · · · ·  |  |  |  |  |

(?)

## 

| ● 群發訊息 •       | ▲ 此官方帳號將定期發放最新資訊給您 ▼<br>敬請期待 ◆ ◆         |     |
|----------------|------------------------------------------|-----|
| 訊息一覽           | 82/5                                     | 500 |
| 建立新訊息          |                                          |     |
| 廣告活動           | 表情貼 好友的顯示名稱 帳號名稱                         |     |
| <b>赤</b> 漸進式訊息 | 若於訊息中加入「好友的顯示名稱」,則只會傳送給已允許您存取其個人檔案的用戶。   |     |
| 今 自動回應訊息 ▼     | 影片                                       |     |
| 自動回應訊息         |                                          | <   |
| AI自動回應訊息       |                                          |     |
| ▶ 訊息項目 ▼       | 上傳影片                                     |     |
| 圖文訊息           |                                          |     |
| 進階影片訊息         | 檔案格式:MP4、M4V、MOV、AVI、WMV<br>檔案容量:200MB以下 |     |
| 多頁訊息           |                                          |     |
| 昔 推廣相關 ▼       | + 新增                                     |     |
| 盾击坐            |                                          |     |
| < ● 收合選單       | · · · · · · · · · · · · · · · · · · ·    |     |

# ②<br/> 歡迎訊息輸入框中,點擊紅框處可「上傳語音訊息」

| ● 群發訊息 •       | <b>82</b> /500                           |
|----------------|------------------------------------------|
| 訊息一覽           |                                          |
| 建立新訊息          |                                          |
| 廣告活動           | 右於訊息中加入「好友的顯示名稱」,則只曾傳法給已允許您存取其個人檔案的用戶。   |
| <b>尜</b> 漸進式訊息 |                                          |
| 今 自動回應訊息 ▼     |                                          |
| 自動回應訊息         |                                          |
| AI自動回應訊息       | 上傳語音訊息                                   |
| ➡ 訊息項目 ▼       |                                          |
| 圖文訊息           | 檔案格式:WAV、MP3、M4A、AAC、OGG<br>檔案容量・200MB以下 |
| 進階影片訊息         |                                          |
| 多頁訊息           | + 新增                                     |
| 田 推廣相關 ▼       |                                          |
| 盾士半            | ▼ 儲存變更加                                  |
| ( 收合選單         | ● 視覧                                     |

# 一 一 、 歡迎訊息輸入框中・點擊紅框處可「選擇問卷調查」

|                |                                        | 1              |
|----------------|----------------------------------------|----------------|
| ● 群發訊息 ▼       |                                        | <b>82</b> /500 |
| 訊息一覽           |                                        |                |
| 建立新訊息          | ~~~~~~~~~~~~~~~~~~~~~~~~~~~~~~~~~~~~~  |                |
| 廣告活動           | 右於訊息中加入,好反的顯示名稱」,則只曾傳送給已允許您存取具個人檔条的用戶。 |                |
| <b>赤</b> 漸進式訊息 |                                        |                |
| 今 自動回應訊息 ▼     |                                        |                |
| 自動回應訊息         |                                        |                |
| AI自動回應訊息       | 選擇問卷調查                                 |                |
|                |                                        |                |
|                |                                        |                |
| <b>闻</b> 又武尽   |                                        |                |
| 進階影片訊息         | +新增                                    |                |
| 多頁訊息           |                                        |                |
| 田 推廣相關         | 儲存變更                                   |                |
| 「□→Ψ           |                                        |                |
| ◆ 收合選單         | · · · · · · · · · · · · · · · · · · ·  |                |

## 

| ● 群發訊息         | ▲ 此官方帳號將定期發放最新資訊給您 ▼ 敬請期待 ◆ ◆          |
|----------------|----------------------------------------|
| 訊息一覽           | <b>82</b> /500                         |
| 建立新訊息          |                                        |
| 廣告活動           | 表情貼 好友的顯示名稱 帳號名稱                       |
| <b>尜</b> 漸進式訊息 | 若於訊息中加入「好友的顯示名稱」,則只會傳送給已允許您存取其個人檔案的用戶。 |
| 今 自動回應訊息       | 多頁訊息                                   |
| 自動回應訊息         |                                        |
| AI自動回應訊息       |                                        |
| ; 訊息項目         | 選擇頁面類型                                 |
| 圖文訊息           |                                        |
| 進階影片訊息         |                                        |
| 多頁訊息           | + 新增                                   |
| <b>日</b> 推廣相關  |                                        |
| 盾击半            |                                        |
| < ● 收合選單       | ● ● ● ● ● ● ● ● ● ● ● ● ● ● ● ● ● ● ●  |

#### 讓 LINE Bot 自動回應

#### 關鍵字回應訊息

![](_page_30_Picture_2.jpeg)

![](_page_31_Picture_0.jpeg)

#### 自動回應訊息・設定「關鍵字」回應

- ① 當用戶在聊天室中輸入特定關鍵字時, 將自動發送此訊息。
- ② 符合關鍵字條件時,以關鍵字回應優先。
- ③ 不區分大寫 / 小寫字母、全形 / 半形。
- ④ 關鍵字的登錄數量上限為51個。

(表情符號無法設定)

![](_page_31_Picture_7.jpeg)

シ 點撃「自動回應訊息」,下展子選單

| LINE Official Account 💿 💿 創創小                                                                                                    | 📌 💽 創創AI數位學院 <i> ?</i> Help                                                        |                                             |
|----------------------------------------------------------------------------------------------------|------------------------------------------------------------------------------------|---------------------------------------------|
| 主頁 分析 聊天 1 基本檔案                                                                                                    | LINE VOOM 擴充功能 購物商城                                                                | ☆ 設定                                        |
| <ul> <li>● 群發訊息</li> <li>■</li> <li>■</li></ul> | 加入好友的歡迎訊息 ①使用說明<br>您可設定當用戶將本帳號加入好友時所自動傳送的訊息。<br>若不傳送加入好友的歡迎訊息,請由「設定」>「回應設定」處關閉該設定。 | <ul> <li>▼預覽</li> <li>⑦</li> <li></li></ul> |
| 廣日/1 到<br>赤 漸進式訊息                                                                                                    | 捨棄變更 查看分析                                                                          | 創創小助手 好友的顯示名稱 您好!                           |
| ➡ 訊息項目 ■文訊息                                                                                                    |                                                                                    | 我是 www.atm 。 感謝您加入好友  此官方帳號將定期發放最新資訊給您      |
| 建階影方前息   多頁訊息                                                                                                    | <ul> <li>●好友的顯示名稱》您好!</li> <li>我是《帳號名稱》。</li> <li>感謝您加入好友餐</li> </ul>              | 1000000000000000000000000000000000000       |
| ▲ 推廣伯廟 優惠券 ● ● ● ● ● ● ● ● ● ● ● ● ● ● ● ● ● ● ●                                                                                                    | 此官方帳號將定期發放最新資訊給您 <mark>≥</mark><br>敬請期待 <b>爺 ∻</b><br>82/500                       |                                             |
| 問卷調查                                                                                                    | 表情貼 好友的顯示名稱 帳號名稱                                                                   |                                             |
| < ● 收合選單                                                                                                    | 若於訊息中加入「好友的顯示名稱」,則只會傳送給已允許您存取其個人檔案的用戶。                                             |                                             |

### 🐼 點擊子選單中的「自動回應訊息」進入管理

![](_page_33_Figure_1.jpeg)

按「建立」之後·開始編輯新的「自動回應訊息」

![](_page_34_Figure_1.jpeg)

![](_page_35_Picture_0.jpeg)

![](_page_35_Figure_1.jpeg)

![](_page_36_Picture_0.jpeg)

|          |            | 回應類型    | 一律回應                    |                       |               |                 |                 |                                                                                                    |              |
|----------|------------|---------|-------------------------|-----------------------|---------------|-----------------|-----------------|----------------------------------------------------------------------------------------------------|--------------|
| ● 群發訊息   | <b>▼</b> ▲ |         | 系統會回覆所有的訊息              | a, o                  |               |                 |                 |                                                                                                    |              |
| 訊息一覽     |            |         |                         | 一人 动药到自己应注道           |               | 网络白 今天收到每年      | 网络白白入 动         |                                                                                                    |              |
| 建立新訊息    |            |         | 系統曾在收到與關鍵子<br>的內容時進行回覆。 | "完主一我的前息内容時週          | !们凹復。 ※右匕豆棘多順 | 1開難子,曾任收到與任一    | 開鍵子完全一致         |                                                                                                    |              |
| 廣告活動     |            |         | 〔課程 ×                   |                       |               |                 | 新增              |                                                                                                    | ÷.           |
| 🚓 漸進式訊息  |            |         | 每筆關鍵字的字數上限              | 為30個字。                |               |                 |                 | ▼ 預覧 ()                                                                                                    |              |
| 今 自動回應訊息 | •          | 選項設定    | ✔ 指定日期或時間               | 指定這一組                 | 關鍵字使用的        | 日期或時間           |                 |                                                                                                    |              |
| 自動回應訊息   |            |         | 進布主称亂工付足州自              | 13、时校建行凹復时进择。         | 右口設正凹應时间,則~   | ▶ 耑 进 倖 山 进 塤 。 |                 | 課程                                                                                                    |              |
| AI自動回應訊息 | 特別打        | 旨定期間 -> | 2023/08/28              | ~ 20                  | 23/09/03      |                 |                 | 創創小助手                                                                                                    |              |
|          |            | 每天時段 —> | 00:00                   | ~ 23                  | :59           | (每天)            |                 | 好友的顯示名稱 您好,感謝您的詢問,我                                                                                              |              |
| ▶ 訊息項目   | •          | •       |                         | io/Toinoi Singonoro   |               |                 |                 | 們將於上班時間,安排專人為您服務                                                                                                 | $\mathbf{V}$ |
| 圖文訊息     |            |         | 时间: (UTC+08:00) AS      | ia/ raipei, singapore | ~             |                 |                 | 帳號名稱 (≥)                                                                                                    |              |
| 進階影片訊息   |            |         |                         |                       |               |                 |                 |                                                                                                    |              |
| 多百詽自     | 計          | 1.息設定   |                         |                       |               |                 |                 |                                                                                                    |              |
|          |            |         |                         |                       |               |                 |                 |                                                                                                    |              |
| ₩ 推廣伯開   | •          |         |                         | Þ Ý 🗒                 | Ø             | ^               | $\sim$ $\times$ |                                                                                                    |              |
| 優惠券      |            |         |                         |                       |               |                 |                 |                                                                                                    |              |
| 集點卡      |            | 好友的顯示名稱 | 您好,感謝您的詢問,              | 我們將於上班時間,             | 安排專人為您服務 🌗    | 帳號名稱 🚱          |                 | and the second second second second second second second second second second second second second second second |              |
| 問卷調查     |            |         |                         |                       |               |                 |                 |                                                                                                    |              |
| ြ 聊天室相關  | •          |         |                         |                       |               |                 |                 |                                                                                                    |              |
|          | •          |         |                         |                       |               |                 | <b>69</b> /500  |                                                                                                    |              |
| < ● 收合選單 |            |         |                         |                       |               |                 |                 |                                                                                                    | -            |

![](_page_37_Picture_0.jpeg)

![](_page_37_Figure_1.jpeg)

完成「自動回應訊息」建立

![](_page_38_Figure_1.jpeg)

#### 讓 LINE Bot 自動回應

#### 課後練習

![](_page_39_Picture_2.jpeg)

![](_page_40_Picture_0.jpeg)

 ① 建立一個「加入好友的歡迎訊息」
 ② 建立一個「自動回應訊息」
 ③ 測試輸入關鍵字,並截圖自動回應 之訊息,以驗證成果是否正確

![](_page_40_Picture_2.jpeg)